## "红领巾爱学习"打卡流程说明

第一步,点开"萌动上海"微信公众号,点击页面下方菜单栏中的"萌成长"。

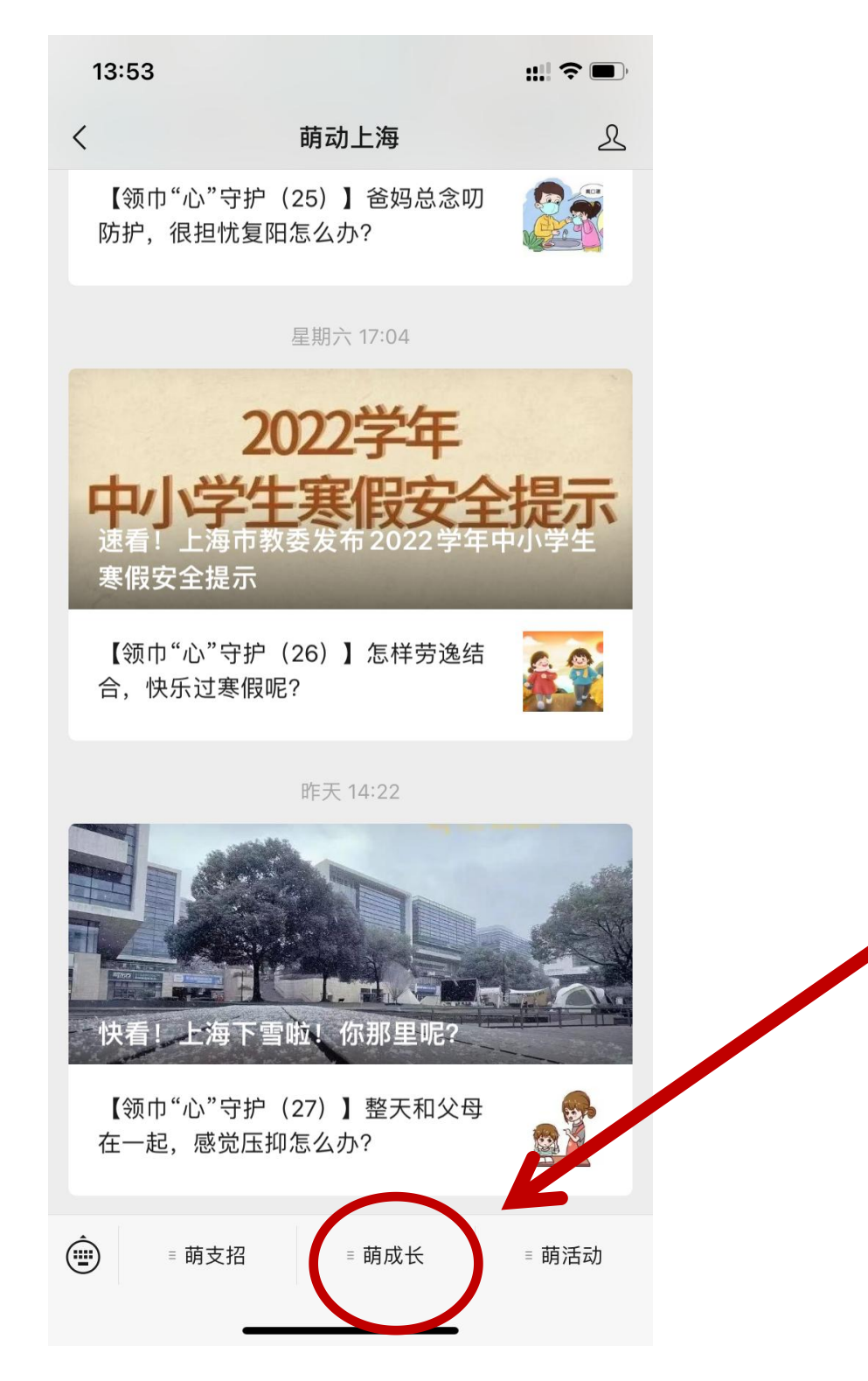

## 第二步,点击选择"红领巾爱学习"一栏。

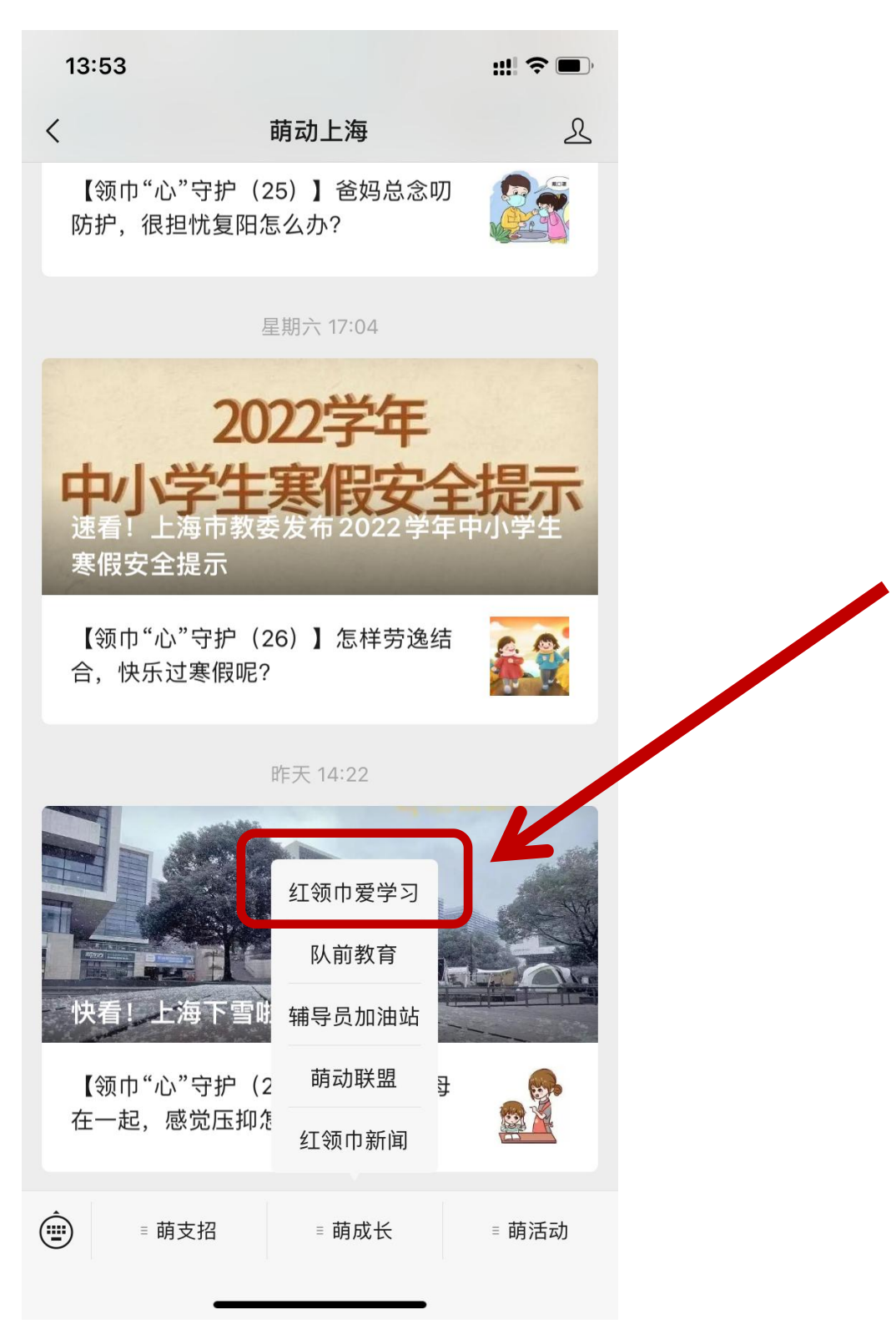

第三步,点击选择你想学习的一季内容。

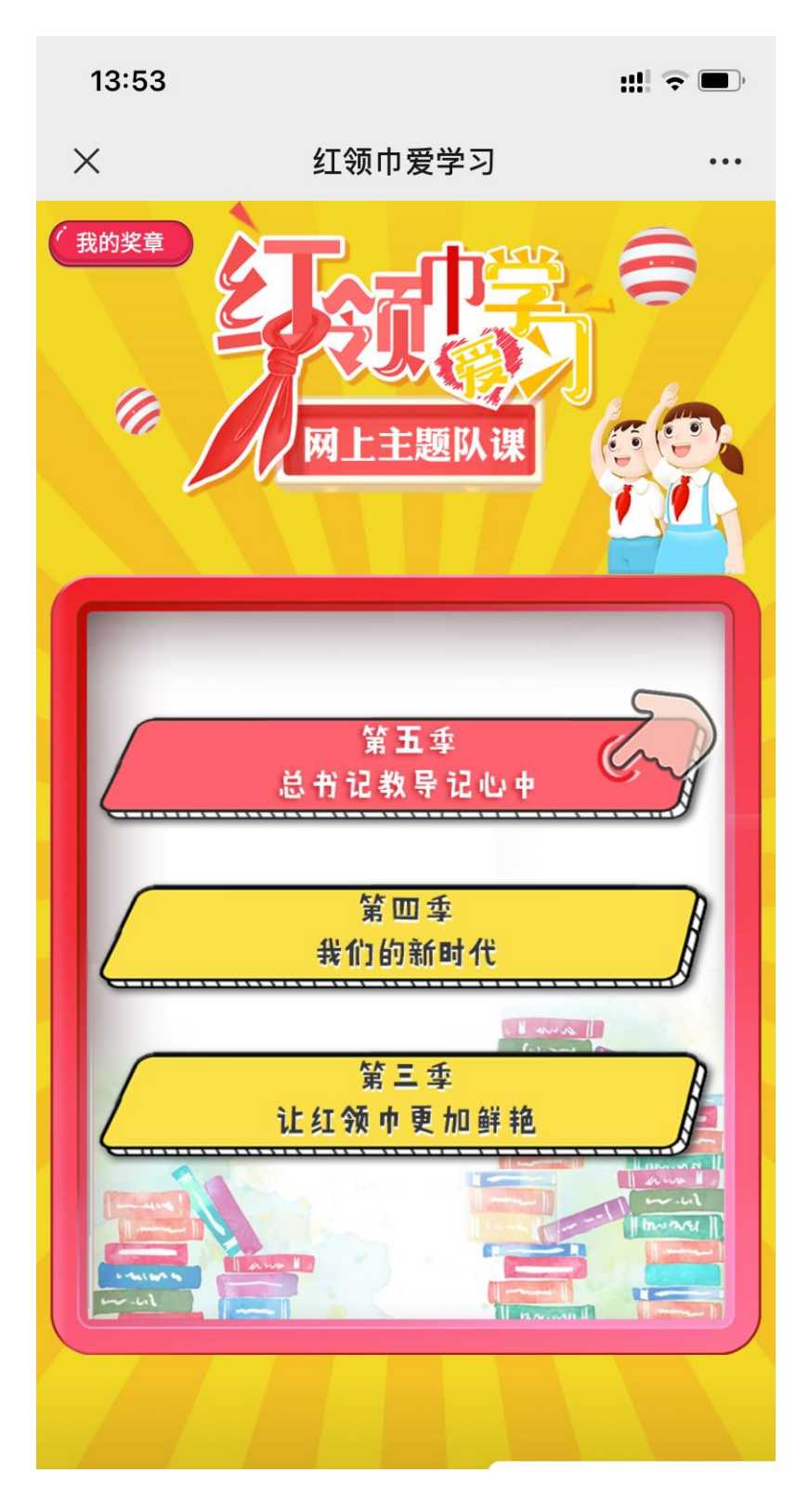

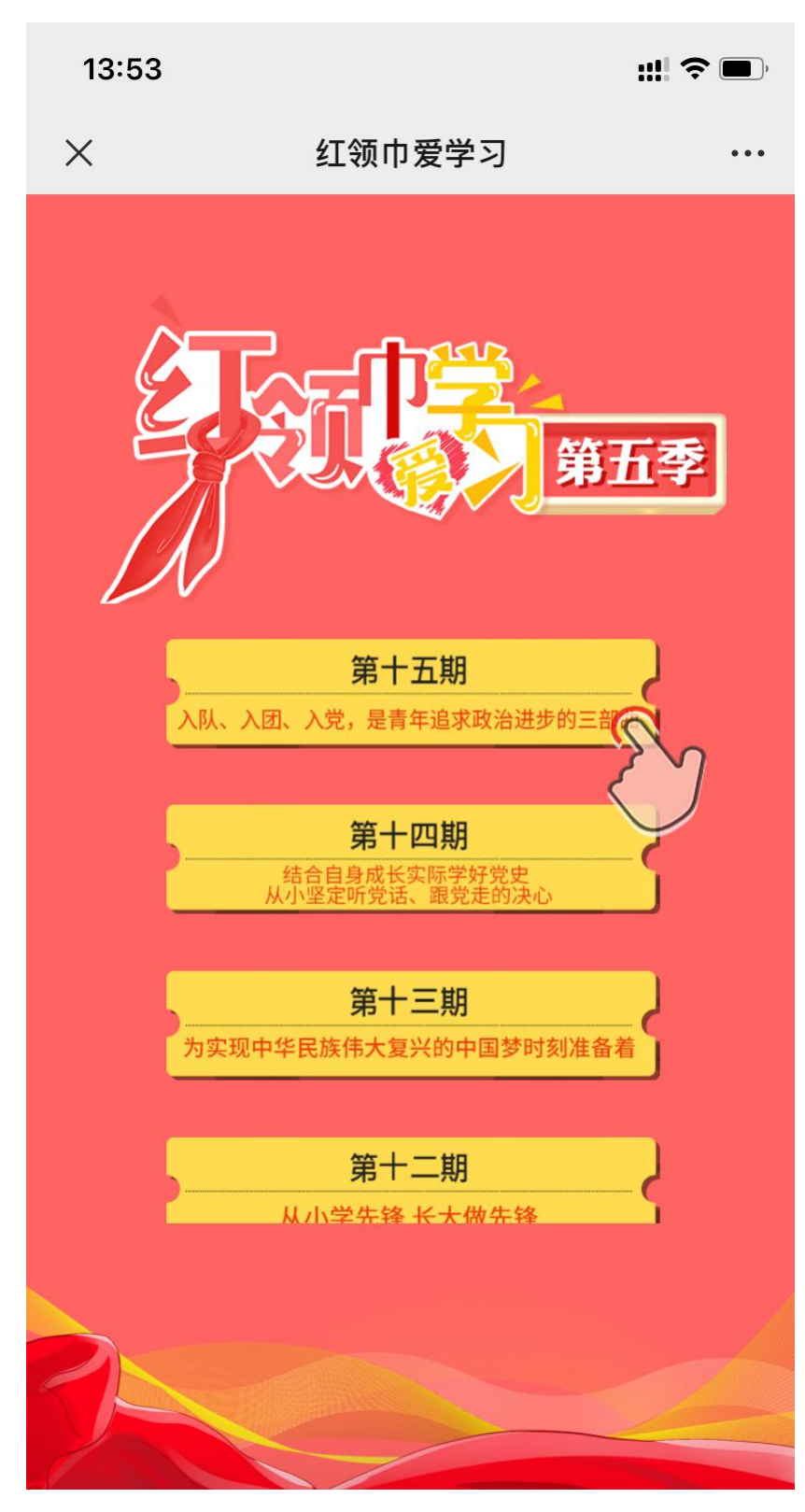

第四步,点击选择你想学习的一期内容。

第五步,点击中队队员(少先队通道),输入个人(家长)手机号, 点击"确定"。

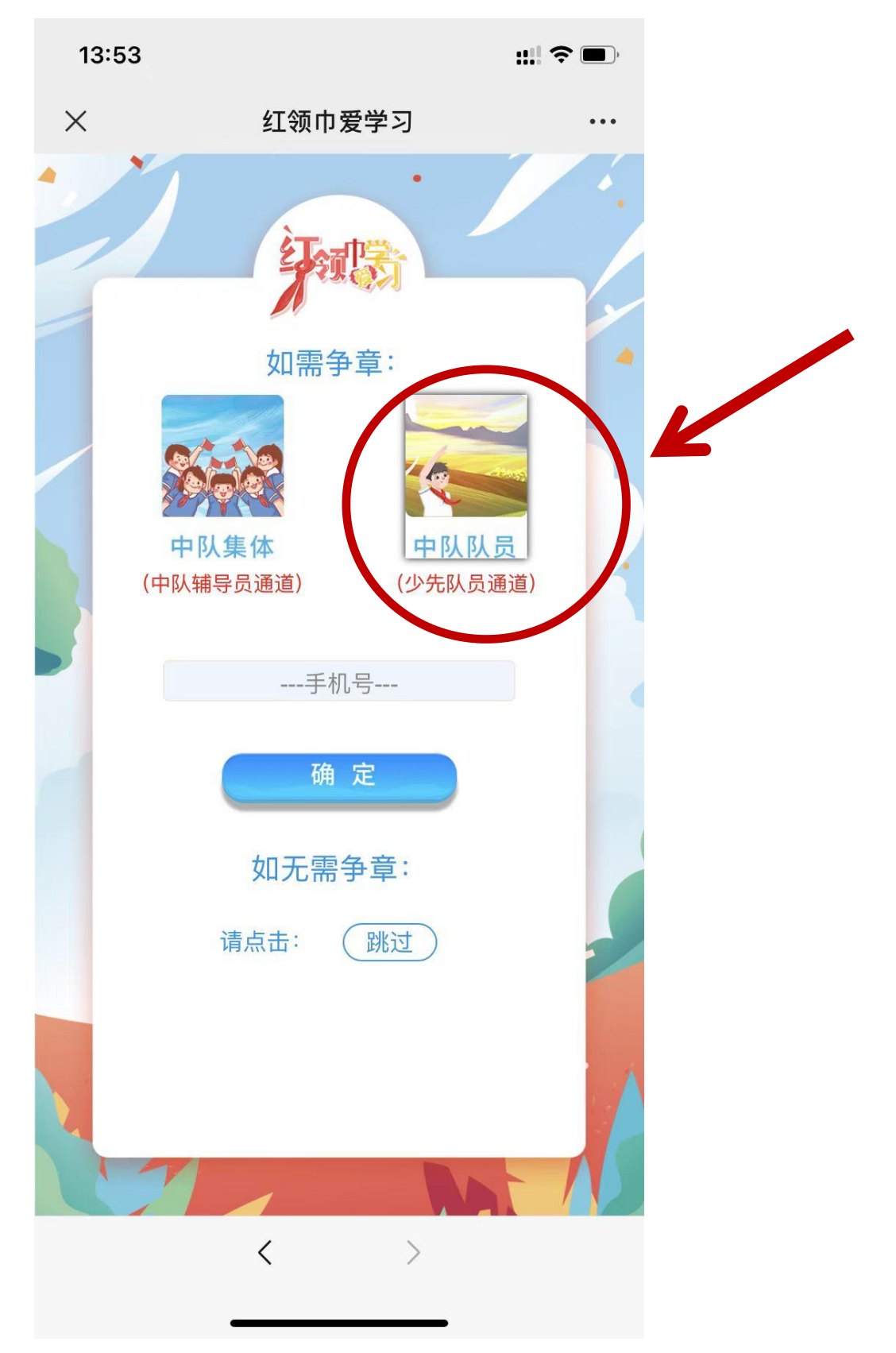

第六步,填写各项信息。注意,中一年级选择七年级,中二年级选择 八年级,中三年级选择九年级。

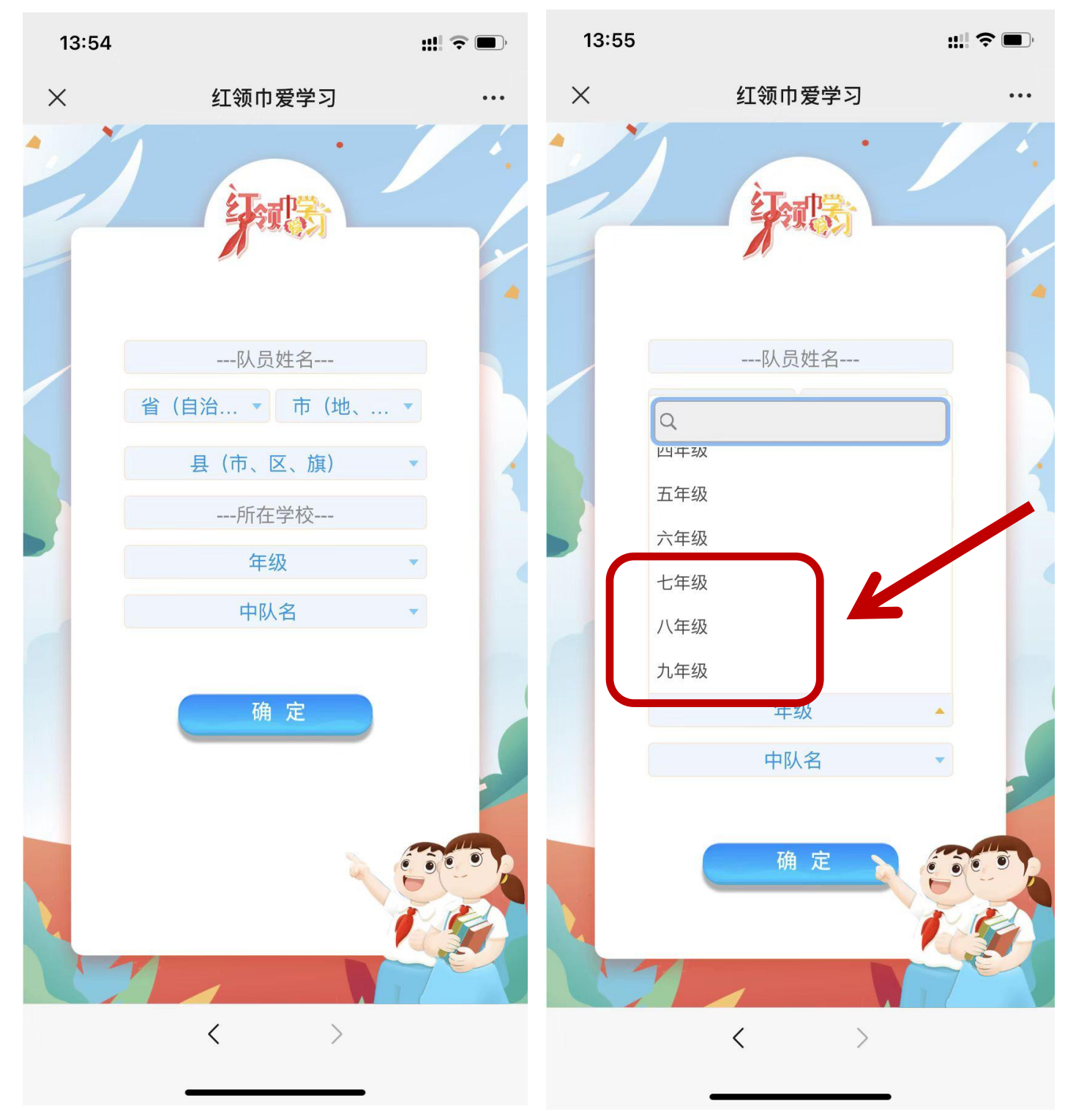

第七步,观看视频学习,别忘了视频结束后有答题任务哦。选择两到 三期打卡,观看完成后撰写学习心得,填写看的主题,并提交学习心 得至班长处,不少于150字。

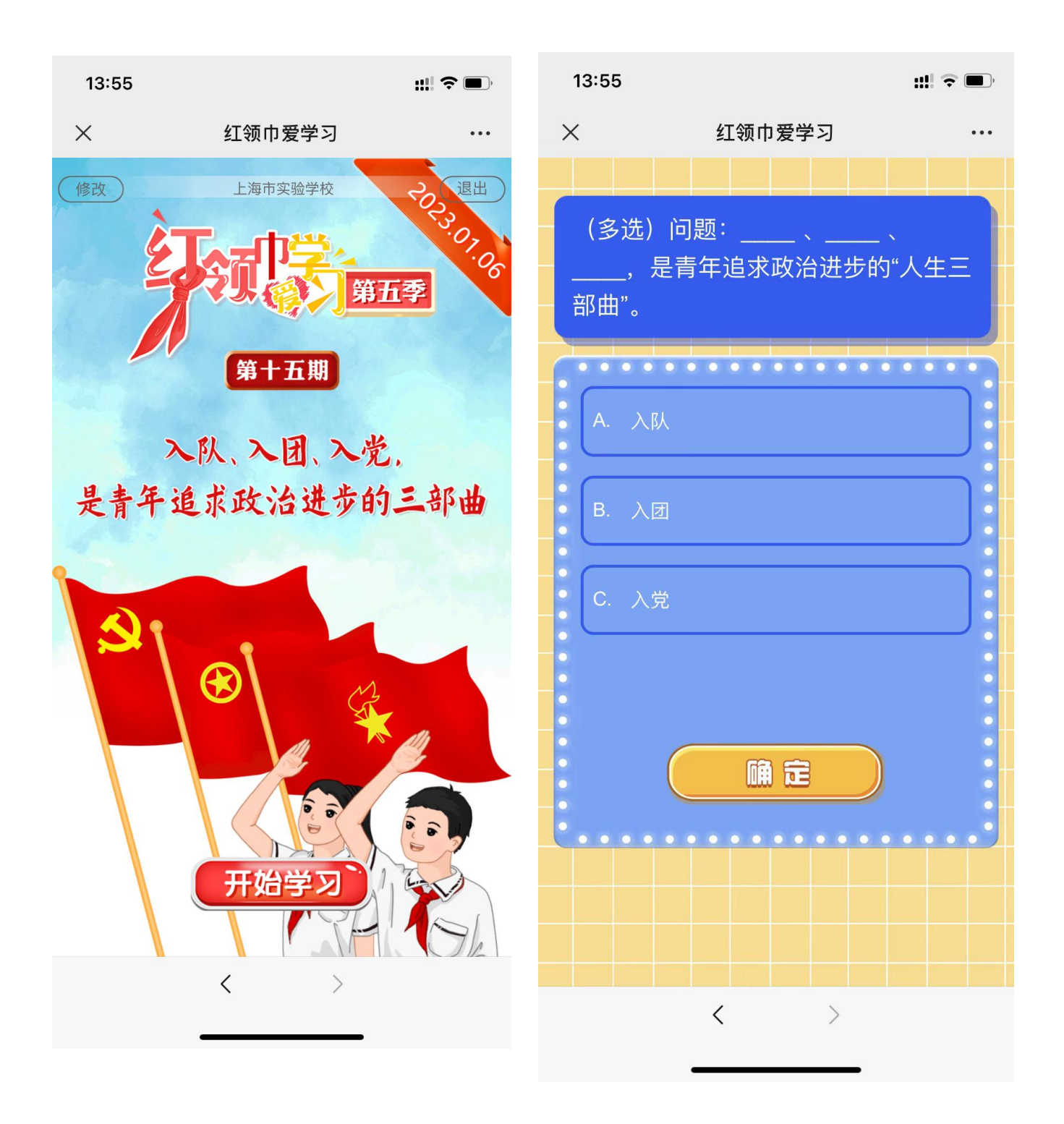